# Kolesar

Spletna aplikacija za vodenje tekmovanj Kaj veš o prometu

AL ELEKTRONIK Aleš Drinovec s. p.

ales.drinovec@makspecar.si

Naklo, julij 2023

## Kazalo vsebine

| Uvod                           |    |
|--------------------------------|----|
| Spletni obiskovalec            |    |
| Ogled tekmovanja               |    |
| Rezultati                      | 5  |
| Po šolah                       | 6  |
| Statistika                     | 7  |
| Ocenjevalci                    | 7  |
| Ocenjevalci za predpise        |    |
| Predpisi                       |    |
| Ocenjevalci za vožnjo          | 9  |
| Skupine                        | 9  |
| Vožnja                         | 9  |
| Ocenjevalci za poligon         |    |
| Skupine                        |    |
| Poligon                        |    |
| Vodja tekmovanja – admin       |    |
| Ročni vnos podatkov            |    |
| Uvoz podatkov                  |    |
| Žreb                           |    |
| Skupine                        |    |
| Ocenjevalni obrazci            |    |
| Ocenjevalni obrazec za vožnjo  |    |
| Ocenjevalni obrazec za poligon | 15 |
| Popravljanje vnesenih podatkov |    |
| Končanje tekmovanja            |    |
| Priznanja                      |    |
| Odjava                         |    |
| Administrator spletnega mesta  |    |
| Novo tekmovanje                |    |
|                                |    |

## Uvod

Spletna aplikacija Kolesar je namenjena vodenju kolesarskih tekmovanj Kaj veš o prometu. Omogoča online (s pametnimi telefoni in tablicami z vklopljenim prenosom podatkov) vnos rezultatov za vožnjo in poligon. Vneseni podatki se nato lahko pregledajo na različne načine: posamično, ekipno, po rubrikah. V statističnem pregledu je vidno, kje so tekmovalci naredili največ napak.

Spletni obiskovalec si lahko ogleda splošne podatke z rezultati.

Prijavljeni uporabniki (ocenjevalci) imajo na voljo posebne spletne obrazce za ocenjevanje vožnje.

Vodja tekmovanja (admin) ima dodatno na voljo še izdelavo rezervnih papirnih ocenjevalnih listov, vnos prijav s popravljanjem in brisanjem tekmovalcev, žreb, določanje skupin, kreiranje priznanj in zaključek tekmovanja.

Administrator spletnega mesta lahko dodaja tekmovanja in določa uporabniška gesla za ostale uporabnike.

## Spletni obiskovalec

Po prihodu na spletni stran obiskovalec lahko izbira ogled aktualnih tekmovanj (v tekočem koledarskem letu) ali pretekla tekmovanja.

Do preteklih tekmovanj pride s klikom na Pretekla tekmovanja, kjer se mu odpre spisek starejših tekmovanj.

Na prikazu so osnovni podatki tekmovanja: naziv, datum, kraj, vodja tekmovanja, status tekmovanja in povezava za ogled tekmovanja.

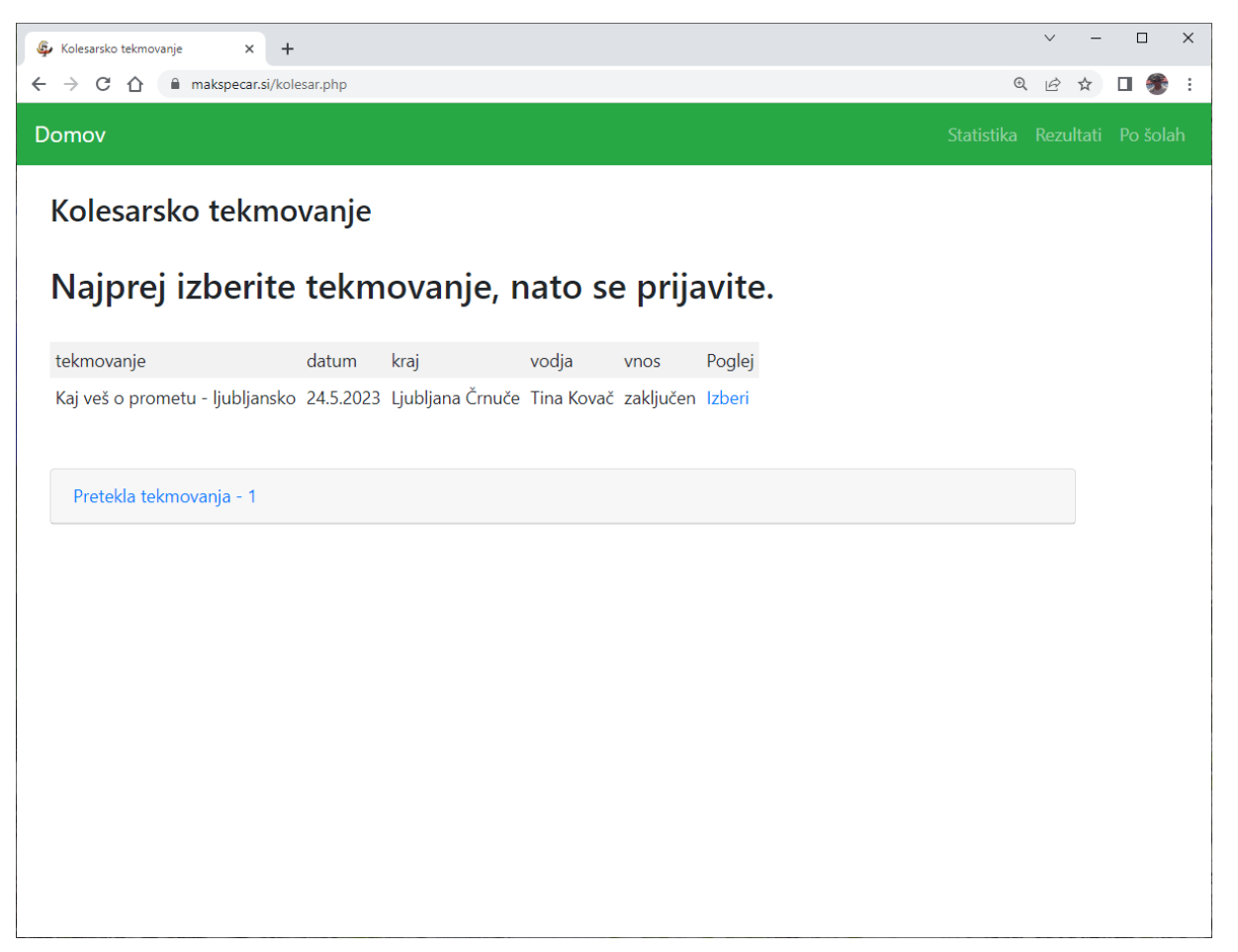

## Ogled tekmovanja

Po kliku na Izberi se pokaže tabela udeležencev po žrebnih številkah z dosežki pri predpisih, vožnji in na poligonu.

| 🚱 Kolesarsko tekr                                                 | movanje                                              | ×                             | +                                                 |          |        |         |        |
|-------------------------------------------------------------------|------------------------------------------------------|-------------------------------|---------------------------------------------------|----------|--------|---------|--------|
| → C Ó                                                             | ) 🗎 mak                                              | speca                         | r.si/kolesar.php?id=2&tekma=1                     |          |        | _       |        |
| Domov Pr                                                          | rijava ⊺                                             | estno                         | o (gesla: testno)                                 |          |        |         |        |
| <b>Kolesa</b><br>Tekmovanje<br>Kraj: <b>Najlep</b><br>Vodja tekmo | rsko t<br>e: Testno (<br>pši kraj, Da<br>ovanja: Vla | <b>gesla</b><br>atum<br>ado C | movanje Izt<br>s: testno)<br>24.5.2015<br>cestnik | orano    | tekn   | novai   | nje    |
| žrebna št.                                                        | priimek                                              | ime                           | šola                                              | predpisi | vožnja | poligon | mentor |
| 1                                                                 | G                                                    | J                             | OSNOVNA ŠOLA NA KLANCU                            | 50       | 180    | 35      | S I    |
| 2                                                                 | К                                                    | J                             | OSNOVNA ŠOLA DOLINA                               | 30       | 30     | 70      | JD     |
| 3                                                                 | A                                                    | Т                             | OSNOVNA ŠOLA NA KLANCU                            | 10       | 60     | 55      | S I    |
| 4                                                                 | А                                                    | S                             | OSNOVNA ŠOLA OB CESTI                             | 40       | DSQ    | 135     | S S    |
| 5                                                                 | R                                                    | L                             | OSNOVNA ŠOLA NA GRADU                             | 0        | 60     | 100     | ТJ     |
| 6                                                                 | Š                                                    | м                             | OSNOVNA ŠOLA NA GRADU                             | 20       | 310    | 100     | ТJ     |
| 7                                                                 | G                                                    | Т                             | OSNOVNA ŠOLA POD MOSTOM                           | 0        | 130    | 90      | ΗV     |
| 8                                                                 | A                                                    | м                             | OSNOVNA ŠOLA DOLINA                               | 40       | 130    | 50      | JD     |
| 9                                                                 | S                                                    | J                             | OSNOVNA ŠOLA OB REKI                              | 60       | DSQ    | 55      | мо     |
| 10                                                                | н                                                    | В                             | OSNOVNA ŠOLA VELIKEGA PESNIKA                     | 20       | 180    | 105     | ΜΗ     |
| 11                                                                | E                                                    | R                             | OSNOVNA ŠOLA POD MOSTOM                           | 10       | 200    | 60      | НV     |
| 12                                                                | Р                                                    | Е                             | OSNOVNA ŠOLA POD DREVESOM                         | 40       | 180    | 190     | NR     |
| 13                                                                | G                                                    | G                             | OSNOVNA ŠOLA OB HUDOURNIKU                        | 50       | 150    | 35      | AL     |
| 14                                                                | Š                                                    | G                             | OSNOVNA ŠOLA OB HUDOURNIKU                        | 20       | DSQ    | 80      | AL     |
| 15                                                                | Š                                                    | s                             | OSNOVNA ŠOLA POD MOSTOM                           | 20       | 10     | 120     | NR     |

S klikom na rezultat v stolpcu vožnja se pokaže rezultat ocene ocenjevalcev vožnje.

| Ģ, | (olesars | ko tekm | ovanje |        | ×      | +       |         |        |        |        |         |        |       |        |        |        |        |         |        |         |         |         |       |        |
|----|----------|---------|--------|--------|--------|---------|---------|--------|--------|--------|---------|--------|-------|--------|--------|--------|--------|---------|--------|---------|---------|---------|-------|--------|
| ÷  | → c      | ;<br>() |        | maks   | pecar. | .si/kol | esar.pł | hp?id= | voznja | a&idud | lelezer | nec=2  |       |        |        |        |        |         |        |         |         |         |       |        |
| Do | mov      | Pri     | java   | Te     | estno  | ) (ges  | sla: te | stno)  |        |        |         |        |       |        |        |        |        |         |        |         |         |         |       |        |
| k  | ماد      |         | cela   | o t    | ملاية  |         | wai     | nio    |        |        |         |        |       |        |        |        |        |         |        |         |         |         |       |        |
| P  | 016      | :541    | SK     | 0.0    | CKI    | no      | vai     | nje    |        |        |         |        |       |        |        |        |        |         |        |         |         |         |       |        |
| ١  | /ož      | nia     | 9      |        |        |         |         |        |        |        |         |        |       |        |        |        |        |         |        |         |         |         |       |        |
|    |          | z       |        |        |        |         |         |        |        |        |         |        |       |        |        |        |        |         |        |         |         |         |       |        |
|    |          | sodne   |        |        |        |         |         |        |        |        |         |        |       |        |        | Vozn   |        |         |        |         |         |         |       |        |
|    |          | tevan   |        |        | Nep    |         |         |        |        |        |         |        |       |        |        | i, pro |        | Diskva  | Š      |         |         |         |       |        |
|    |          | ije zn  | ~      | Z      | oravil |         |         |        |        |        |         |        |       |        |        | metni  |        | alifika | upaj ( |         |         |         |       |        |
|    |          | akov    | lepra  | pravi  | no na  |         |         |        |        |        | Va      | Ne     |       |        |        | pas,   | -      | cija (r | po ko  |         |         |         |       |        |
|    | Tekm     | - ozn   | vilno  | lno p  | Ikazo  |         | Pre     |        |        | Teh    | Imost   | prime  | Poča  |        | Dinar  | koles  | otisk  | lesre   | ntro   | Skup    | Skupa   |         |       |        |
|    | ovaled   | ačo -   | razvrš | rehite | vanje  | Izsilje | dvide   | Dpaze  | Pozo   | nika v | na raz  | ema h  | sna v | Zav    | nika v | arska  | anje k | ča, var | nih to | oaj (vo | ij (pre | Po      | S     | ~      |
| š  | t sola   | pravil  | čanje  | ivanje | smeri  | ivanje  | ivanje  | wanje  | most   | ožnje  | zdalja  | itrost | ožnja | ijanje | ožnje  | cesta  | olesa  | most)   | iðkah) | ožnja)  | dpi si) | oligon  | kupaj | vlesto |
| 1  | GJ       | , OSN   | IOVN   | IA ŠC  |        | NA KI   | LANC    | U      |        |        |         |        |       |        |        |        |        |         |        | 180     | 50      | 35      | 265   | 20     |
| £  |          |         |        |        |        | 30      |         |        |        |        | 20      |        |       |        | 10     |        |        |         |        |         |         |         |       |        |
|    | 1        |         |        |        |        | Х       |         |        | х      |        |         |        |       |        |        |        |        |         | 60     | 2023    | -05-10  | 0 12:31 | 1:30  |        |
|    | 2        |         |        |        |        |         |         |        |        |        |         |        |       |        |        |        |        |         | 0      | 2023    | -04-10  | 0 08:03 | 8:02  |        |
|    | 3        |         |        |        |        |         |         | х      |        |        |         |        |       |        |        |        |        |         | 30     | 2023    | -04-10  | 0 08:06 | 5:54  |        |
|    | 4        |         |        |        |        |         |         |        |        |        |         |        |       |        |        |        |        |         | 0      | 2023    | -04-10  | 0 08:11 | :47   |        |
|    | 5        |         |        |        |        |         |         |        |        |        |         |        |       |        |        |        |        |         | 0      | 2023    | -04-10  | 0 08:19 | 9:42  |        |
|    | 6        |         |        |        |        |         |         | Х      |        |        |         |        |       |        |        |        |        |         | 30     | 2023    | -04-10  | 0 08:32 | 2:00  |        |
|    | 7        |         |        |        |        |         |         |        |        |        |         |        |       |        |        |        |        |         | 0      | 2023    | -04-10  | 0 08:38 | 3:06  |        |
|    | 8        |         |        |        |        |         |         | Х      | Х      |        |         |        |       |        |        |        |        |         | 60     | 2023    | -04-10  | 0 08:41 | :14   |        |
|    | 9        |         |        |        |        |         |         |        |        |        |         |        |       |        |        |        |        |         | 0      | 2023    | -04-10  | 0 08:45 | 5:51  |        |

S klikom na rezultat v stolpcu poligon se pokaže rezultat ocene ocenjevalcev poligona.

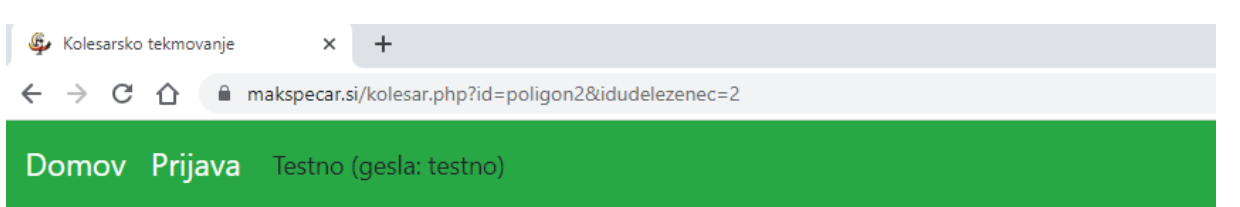

## Kolesarsko tekmovanje

## Poligon

| Št | Tekmovalec, šola                 | Start | Neenakomeren slalom | Prehodna vrata | Ozka deska | Razmaknjen slalom | Kratka ožina | Slalom med ožinami | Deska z luknjami | Dolga ožina | Žaga | Prenos predmeta | Cilj | Skupaj (poligon) | Skupaj (predpisi) | Vožnja | Skupaj | Mesto |
|----|----------------------------------|-------|---------------------|----------------|------------|-------------------|--------------|--------------------|------------------|-------------|------|-----------------|------|------------------|-------------------|--------|--------|-------|
| 1  | G J<br>OSNOVNA ŠOLA<br>NA KLANCU | 0     | 0                   | 5              | 0          | 0                 | 0            | 0                  | 0                | 30          | 0    | 0               | 0    | 35               | 50                | 180    | 265    | 20    |

#### Rezultati

S klikom na menijsko rubriko Rezultati (desno zgoraj na zelenem meniju) se pokaže trenutni ali končni (glede na stanje tekmovanja) vrstni red.

| 🖗 Kolesar                | sko tekmovanje               |           | ×           | +                            |          |        |         |        |        |
|--------------------------|------------------------------|-----------|-------------|------------------------------|----------|--------|---------|--------|--------|
| $\leftarrow \rightarrow$ | C 🛆 🔒                        | makspec   | ar.si/k     | olesar.php?id=izpis          |          |        |         |        |        |
| Dome                     | v Prijava                    | a Testr   | 10 (e       | esla: testno)                |          |        |         |        |        |
| Domo                     | v Tigava                     | iesu      | io (g       | esia. testrioj               |          |        |         |        |        |
| Kol                      | esarsk                       | o tel     | m           | ovanie                       |          |        |         |        |        |
|                          |                              |           |             |                              |          |        |         |        |        |
| Tekmo                    | ovanje: <b>Tes</b> t         | tno (ges  | la: te      | estno)                       |          |        |         |        |        |
| Kraj: N                  | lajlepši kr                  | aj, Datun | n: 24       | .5.2015                      |          |        |         |        |        |
| Vodja                    | tekmovanj<br>t <b>ni roc</b> | a: Vlado  | Cest        | mično                        |          |        |         |        |        |
| VIS                      | uni rec                      | i - pc    | <b>15</b> a | micho                        |          |        |         |        |        |
| mesto                    | žrebna št.                   | priimek   | ime         | šola                         | predpisi | vožnja | poligon | skupaj | mentor |
| 1                        | 27                           | К         | м           | OSNOVNA ŠOLA NA SENIKU       | 0        | 30     | 60      | 90     | ВН     |
| 2                        | 44                           | P         | м           | OSNOVNA ŠOLA NA HRIBU        | 0        | 60     | 35      | 95     | RL     |
| 3                        | 40                           | М         | R           | OSNOVNA ŠOLA ZA GRMOM        | 0        | 40     | 60      | 100    | EV     |
| 4                        | 33                           | Z         | L -         | OSNOVNA ŠOLA POD MOSTOM      | 30       | 0      | 90      | 120    | нv     |
| 4                        | 42                           | P         | G           | OSNOVNA ŠOLA NA SENIKU       | 0        | 70     | 50      | 120    | ВН     |
| 6                        | 3                            | А         | Т           | OSNOVNA ŠOLA NA KLANCU       | 10       | 60     | 55      | 125    | S I    |
| 7                        | 2                            | К         | J           | OSNOVNA ŠOLA DOLINA          | 30       | 30     | 70      | 130    | JD     |
| 7                        | 21                           | н         | R           | OSNOVNA ŠOLA NA SENIKU       | 0        | 30     | 100     | 130    | вн     |
| 9                        | 15                           | Š         | s           | OSNOVNA ŠOLA POD MOSTOM      | 20       | 10     | 120     | 150    | N R    |
| 9                        | 22                           | Ž         | т           | OSNOVNA ŠOLA POD MOSTOM      | 0        | 60     | 90      | 150    | нν     |
| 11                       | 5                            | R         | L .         | OSNOVNA ŠOLA NA GRADU        | 0        | 60     | 100     | 160    | ТJ     |
| 12                       | 16                           | z         | F           | OSNOVNA ŠOLA NA HRIBU        | 50       | 80     | 60      | 190    | RL     |
| 13                       | 25                           | P         | в           | OSNOVNA ŠOLA SPODNJA DOBRAVA | 10       | 120    | 65      | 195    | M P    |
| 14                       | 26                           | т         | J .         | OSNOVNA ŠOLA NA HRIBU        | 10       | 120    | 75      | 205    | RL     |
| 15                       | 37                           | н         | т           | OSNOVNA ŠOLA DOLINA          | 50       | 130    | 30      | 210    | JD     |
| 16                       | 34                           | Č         | м           | OSNOVNA ŠOLA ZA GRMOM        | 0        | 170    | 45      | 215    | EV     |
| 17                       | 7                            | G         | т           | OSNOVNA ŠOLA POD MOSTOM      | 0        | 130    | 90      | 220    | нv     |
| 17                       | 8                            | A         | м           | OSNOVNA ŠOLA DOLINA          | 40       | 130    | 50      | 220    | JD     |
| 19                       | 13                           | G         | G           | OSNOVNA ŠOLA OB HUDOURNIKU   | 50       | 150    | 35      | 235    | AL     |
| 20                       | 19                           | 7         | м           | OSNOVNA ŠOLA POD DREVESOM    | 10       | 100    | 130     | 240    | NR     |

Tudi tu je s klikom na število točk za vožnjo ali poligon možen ogled ocene.

Pod tabelo posamičnih rezultatov je še tabela ekipnih rezultatov, kjer se v končni vrstni red štejeta dva najboljša rezultata iste ekipe.

### Po šolah

S klikom na menijsko rubriko Po šolah je možen ogled rezultatov udeležencev določene ekipe/šole.

| Kolesarsko tekmovanje x +                                                                                                    | ✓ - □ ×                       |
|----------------------------------------------------------------------------------------------------|-------------------------------|
| ← → C û i makspecar.si/kolesar.php?id=posolah                                                                                                    | Q 🖻 🖈 🔲 🏶 :                   |
| Domov Prijava Testno (gesla: testno)                                                                                                    | Statistika Rezultati Po šolah |
| Domov       Prijava       Testno (gesla: testno)         Kaj:       Najlepši kraj. Datum: 24.5.2015         Koji tekmovanja:       Valova       Za         Izberite šolo       Valova       Za         DSNOVNA ŠOLA NA KLANCU       SNOVNA ŠOLA NA KLANCU       Za         OSNOVNA ŠOLA DO INA       Valova       Za         OSNOVNA ŠOLA DO MOSTOM       SONOVNA ŠOLA DO BREKI       SNOVNA ŠOLA DO BREKI         OSNOVNA ŠOLA DO DREVESOM       OSNOVNA ŠOLA DO BREKI       SNOVNA ŠOLA NA KLANCU         OSNOVNA ŠOLA DO BREKI       OSNOVNA ŠOLA ANA KRBU       OSNOVNA ŠOLA ANA KRBU         OSNOVNA ŠOLA ANA KRBU       SONOVNA ŠOLA ZA GRMOM       OSNOVNA ŠOLA ZA GRMOM | Statistika Rezultati Po šolah |
|                                                                                                    |                               |
|                                                                                                    |                               |
|                                                                                                    |                               |

| 🤹 Ko              | olesars                                                                                                    | ko tekmovanje |         | ×        | +                     |          |        |         |        |        |  |
|-------------------|----------------------------------------------------------------------------------------------------|---------------|---------|----------|-----------------------|----------|--------|---------|--------|--------|--|
| $\leftarrow$      | Ò                                                                                                    | 2 û 🖷         | makspec | car.si/l | colesar.php           |          |        |         |        |        |  |
| Don               | nov                                                                                                    | Prijava       | Testr   | no (g    | esla: testno)         |          |        |         |        |        |  |
| Tek<br>Krz<br>Voi | Kolesarsko tekmovanje<br>Tekmovanje: Testno (gesla: testno)<br>Kraj: Najlepši kraj. Datum: 24.5.2015<br>Vodja tekmovanja: Vlado Cestnik<br>OSNOVNA ŠOLA NA GRADU<br>OSNOVNA ŠOLA NA GRADU |               |         |          |                       |          |        |         |        |        |  |
|                   | esto                                                                                                    | žrehna št     | nriimek | ime      | čola                  | prednisi | vožnia | poligon | skupai | mentor |  |
|                   | 12                                                                                                    | 5             | R       | L        | OSNOVNA ŠOLA NA GRADU | 0        | 60     | 100     | 160    | тл     |  |
| 1                 | 27                                                                                                    | 36            | D       | L        | OSNOVNA ŠOLA NA GRADU | 20       | 180    | 75      | 275    | ТJ     |  |
|                   | 31                                                                                                    | 31            | P       | Ρ        | OSNOVNA ŠOLA NA GRADU | 30       | 180    | 125     | 335    | тJ     |  |
| 3                 | 36                                                                                                    | 6             | Š       | м        | OSNOVNA ŠOLA NA GRADU | 20       | 310    | 100     | 430    | ТJ     |  |
|                   |                                                                                                    |               |         |          |                       |          |        |         |        |        |  |
|                   |                                                                                                    |               |         |          |                       |          |        |         |        |        |  |
|                   |                                                                                                    |               |         |          |                       |          |        |         |        |        |  |
|                   |                                                                                                    |               |         |          |                       |          |        |         |        |        |  |
|                   |                                                                                                    |               |         |          |                       |          |        |         |        |        |  |
|                   |                                                                                                    |               |         |          |                       |          |        |         |        |        |  |
|                   |                                                                                                    |               |         |          |                       |          |        |         |        |        |  |
|                   |                                                                                                    |               |         |          |                       |          |        |         |        |        |  |
|                   |                                                                                                    |               |         |          |                       |          |        |         |        |        |  |
|                   |                                                                                                    |               |         |          |                       |          |        |         |        |        |  |

Tudi tu s klikom na oceno vožnje ali poligona lahko pogledamo konkreten rezultat za tekmovalca.

#### Statistika

S klikom na menijsko rubriko Statistika se nam pokažejo podatki o številu napak na ocenjevalnih mestih.

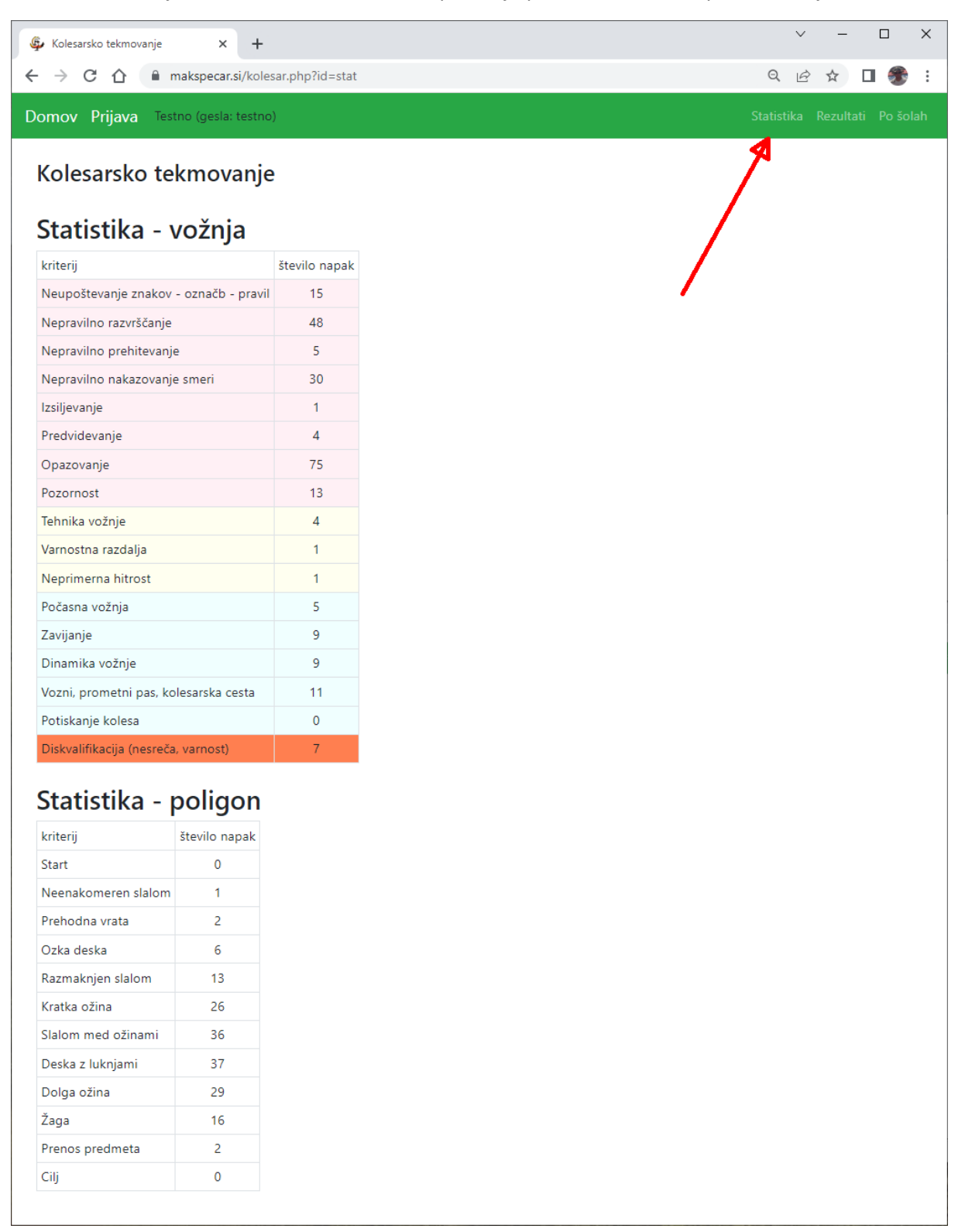

## Ocenjevalci

Za vnos ocen na posameznih ocenjevalnih mestih je potrebna ustrezna prijava. Po kliku na menijsko rubriko Prijava se nam pokaže obrazec za izbor uporabnika in vpis gesla. Možnih je 9 ocenjevalcev za vožnjo in po 2 za poligon in predpise. Tu se lahko prijavita tudi vodja tekmovanja (admin) in upravitelj spletnega mesta (administrator).

## Ocenjevalci za predpise

Ocenjevalci za predpise imajo možne vse oglede kot običajni gostje spletne strani, dodatno pa še vnos rezultatov pri pisanju testa iz predpisov.

#### Predpisi

S klikom na menijsko rubriko Predpisi se pokaže obrazec za vnos doseženih kazenskih točk pri pisanju testa iz pravil vožnje.

| le Kolesars | ko tekmovanje × +                        |                   |
|-------------|------------------------------------------|-------------------|
| ← → c       | 🖞 🌔 makspecar.si/kolesar.php?id=predpisi |                   |
| Domov       | Predpisi Odjava predpisi1 Testno (ge     | esla: testno)     |
| Kole        | esarsko tekmovanie                       |                   |
| Roit        | Sursko teknotanje                        |                   |
| Vpi         | s rezultata pri predpisi                 | h                 |
| žrebna      | ime                                      | točke<br>predpisi |
| 1           | G J, OSNOVNA ŠOLA NA KLANCU              | 50                |
| 2           | k J, osnovna šola dolina                 | 30                |
| 3           | A T, OSNOVNA ŠOLA NA KLANCU              | 10                |
| 4           | A S, OSNOVNA ŠOLA OB CESTI               | 40                |
| 5           | R L, OSNOVNA ŠOLA NA GRADU               | 0                 |
| 6           | Š M, OSNOVNA ŠOLA NA GRADU               | 20                |
| 7           | G T, OSNOVNA ŠOLA POD MOSTOM             | 0                 |
| 8           | A M, OSNOVNA ŠOLA DOLINA                 | 40                |
| 9           | S J, OSNOVNA ŠOLA OB REKI                | 60                |
| 10          | H B, OSNOVNA ŠOLA VELIKEGA PESNIKA       | 20                |
| 11          | E R, OSNOVNA ŠOLA POD MOSTOM             | 10                |
| 12          | P E, OSNOVNA ŠOLA POD DREVESOM           | 40                |
| 13          | g g, osnovna šola ob hudourniku          | 50                |
| 14          | Š G, OSNOVNA ŠOLA OB HUDOURNIKU          | 20                |

Na dnu obrazca je gumb Pošlji. Po kliku na gumb Pošlji se vpisane vrednosti shranijo. Izpiše se tabela z vpisanimi vrednostmi.

| 🖗 Kolesarsko tekr                                                | novanje                                            | ×                              | +                                             |          |        |
|------------------------------------------------------------------|----------------------------------------------------|--------------------------------|-----------------------------------------------|----------|--------|
| · → C 습                                                          | 🗎 mak                                              | speca                          | .si/kolesar.php                               |          |        |
| Domov Pr                                                         | edpisi                                             | Odj                            | ava predpisi1 Testno (gesla: testno) *        |          |        |
| <b>Kolesa</b><br>Tekmovanje<br>Kraj: <b>Najlep</b><br>Vodja tekm | rsko t<br>: Testno (<br>ši kraj, Da<br>ovanja: Vla | <b>gesla</b><br>atum:<br>ado C | movanje<br>r: testno)<br>24.5.2015<br>čestnik |          |        |
| žrebna št.                                                       | priimek                                            | ime                            | šola                                          | predpisi | mentor |
| 1                                                                | G                                                  | J                              | OSNOVNA ŠOLA NA KLANCU                        | 50       | SI     |
| 2                                                                | К                                                  | J                              | OSNOVNA ŠOLA DOLINA                           | 30       | JD     |
| 3                                                                | А                                                  | Т                              | OSNOVNA ŠOLA NA KLANCU                        | 10       | S I    |
| 4                                                                | А                                                  | S                              | OSNOVNA ŠOLA OB CESTI                         | 40       | S S    |
| 5                                                                | R                                                  | L                              | OSNOVNA ŠOLA NA GRADU                         | 0        | ТJ     |
| 6                                                                | Š                                                  | м                              | OSNOVNA ŠOLA NA GRADU                         | 20       | ТJ     |
| 7                                                                | G                                                  | т                              | OSNOVNA ŠOLA POD MOSTOM                       | 0        | ΗV     |
| 8                                                                | А                                                  | м                              | OSNOVNA ŠOLA DOLINA                           | 40       | JD     |
| 9                                                                | S                                                  | J                              | OSNOVNA ŠOLA OB REKI                          | 60       | мо     |
| 10                                                               | н                                                  | В                              | OSNOVNA ŠOLA VELIKEGA PESNIKA                 | 20       | ΜΗ     |
| 11                                                               | E                                                  | R                              | OSNOVNA ŠOLA POD MOSTOM                       | 10       | НV     |
| 12                                                               | Р                                                  | E                              | OSNOVNA ŠOLA POD DREVESOM                     | 40       | NR     |
| 13                                                               | G                                                  | G                              | OSNOVNA ŠOLA OB HUDOURNIKU                    | 50       | AL     |
| 14                                                               | Š                                                  | G                              | OSNOVNA ŠOLA OB HUDOURNIKU                    | 20       | AL     |
| 15                                                               | Š                                                  | s                              | OSNOVNA ŠOLA POD MOSTOM                       | 20       | NR     |
| 16                                                               | Z                                                  | F                              | OSNOVNA ŠOLA NA HRIBU                         | 50       | RL     |

Ko ocenjevalec za predpise vnese vse rezultate, se odjavi s klikom na menijsko rubriko Odjava.

## Ocenjevalci za vožnjo

Ocenjevalci za vožnjo imajo možne vse oglede kot običajni gostje spletne strani, dodatno pa še vnos rezultatov pri praktični vožnji in ogled skupin. Smisel vnosa ocenjevalcev za vožnjo je, da podatke vnašajo s prenosnimi napravami povezanimi v internet. Podatki se takoj shranijo in so na voljo za ogled.

#### Skupine

S klikom na menijsko rubriko Skupine, se izpišejo tekmovalne skupine. To je v pomoč ocenjevalcu, da pri vnosu ocen lahko hitreje izbere prvega tekmovalca iz skupine.

| le Kolesarsko | tekmovanje | ×             | +        |                                       |        |
|---------------|------------|---------------|----------|---------------------------------------|--------|
| ⊢ → C         | 🖒 🗎 mai    | kspecar.si/ko | olesar.p | hp?id=skupineizp                      |        |
| Domov         | Vožnja S   | Skupine       | Od       | java vožnja1 Testno (gesla: testno) * |        |
|               |            |               | ~        |                                       |        |
| Koles         | arsko      | tekmo         | ova      | nje                                   |        |
|               |            |               |          |                                       |        |
| skupina       | žrebna št. | priimek       | ime      | šola                                  | mentor |
| 1             | 1          | G             | J        | OSNOVNA SOLA NA KLANCU                | SI     |
| 1             | 2          | K             | J        | OSNOVNA ŠOLA DOLINA                   | JD     |
| 1             | 3          | A             | Т        | OSNOVNA ŠOLA NA KLANCU                | SI     |
| 1             | 4          | А             | S        | OSNOVNA ŠOLA OB CESTI                 | SS     |
| 1             | 5          | R             | L        | OSNOVNA ŠOLA NA GRADU                 | ТJ     |
| 1             | 6          | Š             | М        | OSNOVNA ŠOLA NA GRADU                 | ТJ     |
| 1             | 7          | G             | Т        | OSNOVNA ŠOLA POD MOSTOM               | ΗV     |
| 1             | 8          | А             | М        | OSNOVNA ŠOLA DOLINA                   | JD     |
| 1             | 9          | S             | J        | OSNOVNA ŠOLA OB REKI                  | MO     |
| 1             | 10         | н             | В        | OSNOVNA ŠOLA VELIKEGA PESNIKA         | MH     |
| 1             | 11         | E             | R        | OSNOVNA ŠOLA POD MOSTOM               | нv     |
| 1             | 12         | Ρ             | Е        | OSNOVNA ŠOLA POD DREVESOM             | NR     |
| 1             | 13         | G             | G        | OSNOVNA ŠOLA OB HUDOURNIKU            | AL     |
| 1             | 14         | Š             | G        | OSNOVNA ŠOLA OB HUDOURNIKU            | AL     |
| 1             | 15         | Š             | s        | OSNOVNA ŠOLA POD MOSTOM               | NR     |
|               |            |               |          |                                       |        |
| skupina       | žrebna št. | priimek       | ime      | šola                                  | mentor |
| 2             | 16         | Z             | F        | OSNOVNA ŠOLA NA HRIBU                 | R L    |
| 2             | 17         | М             | Ž        | OSNOVNA ŠOLA OB REKI                  | MO     |

### Vožnja

S klikom na menijsko rubriko Vožnja, se ocenjevalcu za vožnjo prikaže obrazec za izbor udeleženca.

| Clearsto teknownie x +                                                                                                    |            | × -       |         | ×       |
|----------------------------------------------------------------------------------------------------|------------|-----------|---------|---------|
| e 🤟 G 👔 🗰 maxpecar.ex/zoleaix.php/nd/vvom/aoc                                                                                                    | Statistika | Rezultati | Po šola | :<br>ih |
| Domov Vožnja Skupine Odjava voznjal Testno (gesla: testno)*<br>Kolesarsko tekmovanje<br>Vnos rezultata za vožnjo<br>Izberi udeletenca*<br>I J. G<br>2.J. K<br>3 T. A<br>4 S. A<br>5 L. R<br>6 M. S<br>7 T. G<br>8 M. A<br>9.J. S<br>10 B. H<br>11 B. F | Statistika | Rezultati | Po šola | h       |
| 11 N. E<br>12 E, P<br>13 G, G<br>14 G, S<br>15 S, S<br>16 F, Z<br>17 Z, M<br>18 M, R<br>19 M, Z •                                                                                                    |            |           |         |         |

S klikom na ustreznega udeleženca, se pokaže obrazec.

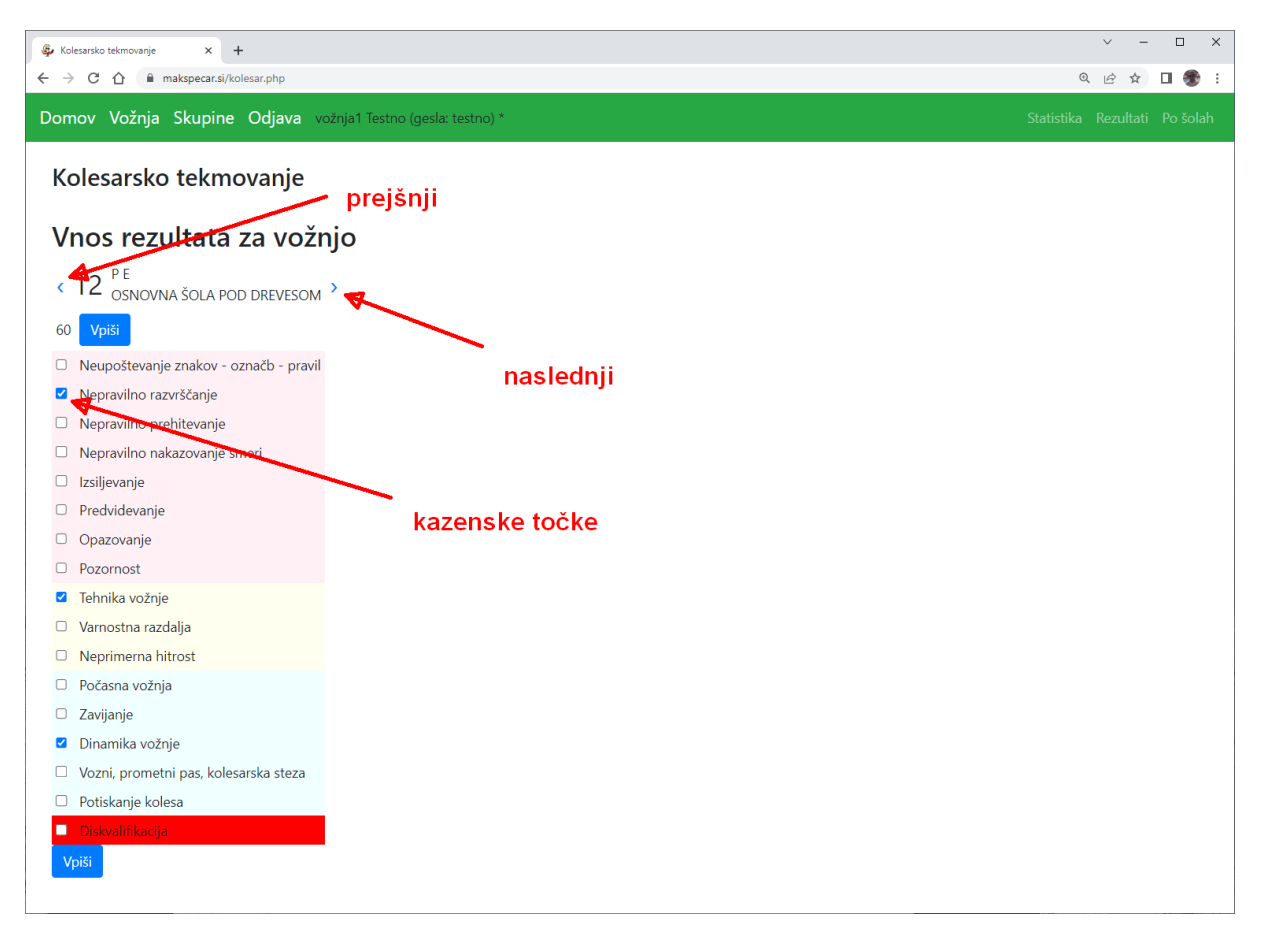

Ocenjevalec s klikom na kvadratek doda ali odstrani kljukico za napako. Rubrike na rdečem ozadju so po 30 kazenskih točk, na rumenem ozadju po 20 kazenskih točk in na modrem po 10 kazenskih točk. Seštevek kazenskih točk z izbranimi kljukicami, je izpisan levo od zgornjega gumba Vpiši. Ko je rezultat ustrezen, se klikne na gumb Vpiši (zgornji ali spodnji) in ocena se shrani in je takoj na voljo za ogled ostalim obiskovalcem spletne strani. Obrazec se avtomatsko premakne na naslednjega tekmovalca.

Vnos ocen lahko zapre vodja tekmovanja.

Po zaključenem ocenjevanju, ko so odvozili vsi udeleženci, se ocenjevalec odjavi s klikom na menijsko rubriko Odjava.

## Ocenjevalci za poligon

Ocenjevalci za poligon imajo možne vse oglede kot običajni gostje spletne strani, dodatno pa še vnos rezultatov pri vožnji na poligonu in ogled skupin. Smisel vnosa ocenjevalcev za poligon je, da podatke vnašajo s prenosnimi napravami povezanimi v internet. Podatki se takoj shranijo in so na voljo za ogled.

#### Skupine

S klikom na menijsko rubriko Skupine, se izpišejo tekmovalne skupine. To je v pomoč ocenjevalcu, da pri vnosu ocen lahko hitreje izbere prvega tekmovalca iz skupine.

#### Poligon

S klikom na menijsko rubriko Poligon, se ocenjevalcu odpre obrazec za izbiro tekmovalca.

| 🖗 Kolesarsko tekmovanje x +                                                                                                    |                 | × -              |         | ×    |
|----------------------------------------------------------------------------------------------------|-----------------|------------------|---------|------|
| ← → C △ 🔒 makspecar.si/kolesar.php?id=poligonoc                                                                                                    | Q               | ₿ ✿              | •       | :    |
| Domov Poligon Skupine Odjava poligon1 Testno (gesla: testno) *                                                                                                    |                 |                  |         |      |
| Comov Poligon Skupine Odjava poligon1 Textno (gosla: textno)* Kolesarsko tekmovanje Vpis rezultata za poligon          Iveri udeleženca         I J. G         2 J. K         3 T. A         4 S. A         5 L. R         6 M. 3         7 T. 6         8 M. A         9 J. 5         10 B. H         11 R. E         12 E. P         13.6         146.5         15 S. S         16 T. Z. M.         19 M. Z | ۹<br>Statistika | <u>Rezultati</u> | Po šola | • th |
|                                                                                                    |                 |                  |         |      |
|                                                                                                    |                 |                  |         |      |
|                                                                                                    |                 |                  |         |      |

S klikom na ustreznega udeleženca se pokaže obrazec za vnos njegove ocene.

| ₩ Odložišče18 - IrfanView (Zoom: 808 x 590)                                                   |                               | - | - 0 | Х |
|-----------------------------------------------------------------------------------------------|-------------------------------|---|-----|---|
| <u>D</u> atoteka <u>U</u> rejanje <u>S</u> lika <u>M</u> ožnosti <u>P</u> ogled <u>P</u> omoč |                               |   |     |   |
| 🚘 💫 🔚 🚍 😭 🐰 🖳 🚔 🥠 🕦 <sup>52.6</sup> 🗸 🗗 🖃 🝁 🔶 🐥 🌟 😭                                           |                               |   |     |   |
| 🦆 Koleanija telinovanje 🛛 🗙 🕂                                                                 | ✓ - □ ×                       |   |     |   |
| ← → C △ ▲ makepecar.sl/rolesar.php                                                            | ्र 🖄 🖬 🏶 🗄                    |   |     |   |
| Domov Poligon Skupine Odjava poligon Testno (gesla: testno) *                                 | Statistika Rezultati Po-šolah |   |     |   |
| Kolesarsko tekmovanje predhodni                                                               |                               |   |     |   |
| Vpis rezul <del>tat</del> a za poligon                                                        |                               |   |     |   |
|                                                                                               |                               |   |     |   |
|                                                                                               |                               |   |     |   |
| so veni                                                                                       |                               |   |     |   |
| 0 start                                                                                       |                               |   |     |   |
| 0 slalom                                                                                      |                               |   |     |   |
| 0 pod oviro in med stažci                                                                     |                               |   |     |   |
| 0 deska                                                                                       |                               |   |     |   |
| 0 cikcak slalom kazenske točke                                                                |                               |   |     |   |
| 0 detčici                                                                                     |                               |   |     |   |
| 30 klobučki                                                                                   |                               |   |     |   |
| 30 deska z luknjami                                                                           |                               |   |     |   |
| 30 kratka otina                                                                               |                               |   |     |   |
| 0 žaga                                                                                        |                               |   |     |   |
| U venga                                                                                       |                               |   |     |   |
| Vers                                                                                          |                               |   |     |   |
|                                                                                               |                               |   |     |   |
|                                                                                               |                               |   |     |   |
| 1537 x 1122 x 24 BPP Ni datoteka 53 % Ni datoteka / 4.93 MB Ni datoteka                       |                               |   |     |   |

Ocenjevalec s premikom drsnika pri ustrezni nalogi nastavi kazenske točke od 0 do 60 v korakih po 5. Skupno število kazenskih točk se kaže levo od zgornjega gumba Vpiši.

Med tekmovalci se ocenjevalec lahko premika s klikom na naslednjega ali predhodnega. Lahko pa klikne tudi na Poligon in znova izbere ustreznega tekmovalca.

Ko je rezultat ustrezen, se klikne na gumb Vpiši (zgornji ali spodnji) in ocena se shrani in je takoj na voljo za ogled ostalim obiskovalcem spletne strani. Obrazec se avtomatsko premakne na naslednjega tekmovalca.

Vnos ocen lahko zapre vodja tekmovanja.

Po zaključenem ocenjevanju, ko so odvozili vsi udeleženci, se ocenjevalec odjavi s klikom na menijsko rubriko Odjava.

## Vodja tekmovanja – admin

Vodja tekmovanja ima na voljo vse oglede kot običajen gost spletne strani, poleg tega pa še vnos udeležencev, žreb, oblikovanje skupin, kreiranje priznanj in ocenjevalnih obrazcev ter zaključek tekmovanja.

#### Ročni vnos podatkov

Za vnos udeležencev se lahko uporabi ročni vnos podatkov ali pa uvoz podatkov. S klikom na menijsko rubriko Ročni vnos podatkov, se izpiše obrazec za vnos udeleženca. Pod obrazcem se izpiše tudi zadnjih 10 vnesenih udeležencev.

| -> C ① ■ mak                                                                                                    | × +                                                       | esar.php                                         | v?id=vnos                                                                                                    |                                                                |                                                                                                    | v<br>Q &  | -<br>\$ |
|----------------------------------------------------------------------------------------------------|-----------------------------------------------------------|--------------------------------------------------|----------------------------------------------------------------------------------------------------|----------------------------------------------------------------|----------------------------------------------------------------------------------------------------|-----------|---------|
| omov Vožnja P                                                                                                    | oligon                                                    | Skup                                             | ine Odjava admin Testno (gesla: t                                                                                                    | estno) *                                                       | Skupine Žreb Uvoz podatkov Ročni vnos podatkov Priznanja Končaj Statisti                                                                                                    | ka Rezult | ati Po  |
| Kolesarsko t                                                                                                    | ekmo                                                      | van                                              | je                                                                                                    |                                                                | A Contraction of the second second seco |           |         |
| Roční vnos ud                                                                                                    | eležen                                                    | cev                                              |                                                                                                    |                                                                |                                                                                                    |           |         |
| tekmovanje Testno (                                                                                                    | gesla: test                                               | no)                                              |                                                                                                    |                                                                |                                                                                                    |           |         |
| priimek                                                                                                    |                                                           |                                                  |                                                                                                    |                                                                |                                                                                                    |           |         |
| ime                                                                                                    |                                                           |                                                  |                                                                                                    |                                                                |                                                                                                    |           |         |
| šola                                                                                                    |                                                           |                                                  |                                                                                                    |                                                                |                                                                                                    |           |         |
| mentor                                                                                                    |                                                           |                                                  |                                                                                                    |                                                                |                                                                                                    |           |         |
| Pošlji                                                                                                    |                                                           |                                                  |                                                                                                    |                                                                |                                                                                                    |           |         |
| Pošlji<br>zadnjih 10 vno                                                                                                    | sov:                                                      | •                                                | y.L                                                                                                    |                                                                |                                                                                                    |           |         |
| Pošlji<br>zadnjih 10 vno<br>tekmovanje<br>Testao (nasla: tastao)                                                                                                    | SOV:<br>priimek                                           | ime                                              | šola                                                                                                    | mentor                                                         |                                                                                                    |           |         |
| Pošlji<br>zadnjih 10 vno<br>tekmovanje<br>Testno (gesla: testno)<br>Jestno (gesla: testno)                                                                                                    | SOV:<br>priimek                                           | ime<br>M                                         | <b>šola</b><br>OSNOVNA ŠOLA NA HRIBU<br>OSNOVNA ŠOLA POD DREVESOM                                                                                                    | mentor<br>R L<br>N R                                           |                                                                                                    |           |         |
| Poslji<br>zadnjih 10 vno<br>tekmovanje<br>Testno (gesla: testno)<br>Testno (gesla: testno)<br>Testno (gesla: testno)                                                                                                    | P<br>K                                                    | ime<br>M<br>A<br>G                               | <b>Bola</b><br>OSNOVNA ŠOLA NA HRIBU<br>OSNOVNA ŠOLA POD DREVESOM<br>OSNOVNA ŠOLA NA SENIKU                                                                                                    | mentor<br>R L<br>N R<br>B H                                    |                                                                                                    |           |         |
| Poslji<br>zadnjih 10 vno<br>tekmovanje<br>Testno (gesla: testno)<br>Testno (gesla: testno)<br>Testno (gesla: testno)<br>Testno (gesla: testno)                                                                                                    | priimek<br>P<br>K<br>P<br>J                               | ime<br>M<br>A<br>G<br>T                          | šola<br>OSNOVNA ŠOLA NA HRIBU<br>OSNOVNA ŠOLA POD DREVESOM<br>OSNOVNA ŠOLA NA SENIKU                                                                                                    | mentor<br>R L<br>N R<br>B H<br>B H                             |                                                                                                    |           |         |
| Posiji<br>zadnjih 10 vno<br>tekmovanje<br>Testno (gesla: testno)<br>Testno (gesla: testno)<br>Testno (gesla: testno)<br>Testno (gesla: testno)<br>Testno (gesla: testno)                                                                             | P<br>P<br>K<br>P<br>J<br>M                                | ime<br>M<br>A<br>G<br>T<br>R                     | šola<br>OSNOVINA ŠOLA NA HRIBU<br>OSNOVINA ŠOLA POD DREVESOM<br>OSNOVNA ŠOLA NA SENIKU<br>OSNOVINA ŠOLA NA SENIKU<br>OSNOVINA ŠOLA ZA GRMOM                                                                                                    | mentor<br>RL<br>NR<br>BH<br>BH<br>EV                           |                                                                                                    |           |         |
| rodji<br>zadnjih 10 vno<br>tekmovanje<br>Testno (gesla: testno)<br>Testno (gesla: testno)<br>Testno (gesla: testno)<br>Testno (gesla: testno)<br>Testno (gesla: testno)<br>Testno (gesla: testno)                                                    | P<br>P<br>K<br>P<br>J<br>M<br>B                           | ime<br>M<br>A<br>G<br>T<br>R<br>B                | BOIA<br>OSNOVNA ŠOLA NA HRIBU<br>OSNOVNA ŠOLA POD DREVESOM<br>OSNOVNA ŠOLA NA SENIKU<br>OSNOVNA ŠOLA NA SENIKU<br>OSNOVNA ŠOLA ZA GRMOM                                                                                                    | mentor<br>R L<br>N R<br>B H<br>B H<br>E V<br>M H               |                                                                                                    |           |         |
| rošlji<br>zadnjih 10 vno<br>tekmovanje<br>Testno (gesla: testno)<br>Testno (gesla: testno)<br>Testno (gesla: testno)<br>Testno (gesla: testno)<br>Testno (gesla: testno)<br>Testno (gesla: testno)<br>Testno (gesla: testno)                         | P<br>F<br>K<br>P<br>J<br>M<br>B<br>S                      | ime<br>M<br>A<br>G<br>T<br>R<br>B<br>J           | sola           OSNOVNA ŠOLA NA HRIBU           OSNOVNA ŠOLA POD DREVESOM           OSNOVNA ŠOLA NA SENIKU           OSNOVNA ŠOLA NA SENIKU           OSNOVNA ŠOLA ZA GRMOM           OSNOVNA ŠOLA ZO BRADE           OSNOVNA ŠOLA ZO BRADE                                                                                                    | mentor<br>RL<br>NR<br>BH<br>EV<br>MH<br>AL                     |                                                                                                    |           |         |
| Podiji<br>zadnjih 10 vno<br>tekmovanje<br>Testno (gesla: testno)<br>Testno (gesla: testno)<br>Testno (gesla: testno)<br>Testno (gesla: testno)<br>Testno (gesla: testno)<br>Testno (gesla: testno)<br>Testno (gesla: testno)                         | P<br>Frimek<br>P<br>K<br>P<br>J<br>M<br>B<br>S<br>H       | ime<br>M<br>G<br>T<br>R<br>B<br>J<br>T           | sola           OSNOVNA ŠOLA NA HRIBU           OSNOVNA ŠOLA POD DREVESOM           OSNOVNA ŠOLA NA SENIKU           OSNOVNA ŠOLA NA SENIKU           OSNOVNA ŠOLA ZA GRMOM           OSNOVNA ŠOLA VELIKEGA PESNIKA           OSNOVNA ŠOLA AD HUDURNIKU           OSNOVNA ŠOLA OB HUDOURNIKU                                                                                                    | mentor<br>R L<br>N R<br>B H<br>B H<br>E V<br>M H<br>A L<br>J D |                                                                                                    |           |         |
| tody<br>zadnjih 10 vno<br>tekmovanje<br>Testno (gesla: testno)<br>Testno (gesla: testno)<br>Testno (gesla: testno)<br>Testno (gesla: testno)<br>Testno (gesla: testno)<br>Testno (gesla: testno)<br>Testno (gesla: testno)<br>Testno (gesla: testno) | Priimek<br>P<br>K<br>P<br>J<br>M<br>B<br>S<br>S<br>H<br>D | ime<br>M<br>A<br>G<br>T<br>R<br>B<br>J<br>J<br>L | sola           OSNOVNA ŠOLA NA HRIBU           OSNOVNA ŠOLA POD DREVESOM           OSNOVNA ŠOLA NA SENIKU           OSNOVNA ŠOLA NA SENIKU           OSNOVNA ŠOLA VALIKEGA PESNIKA           OSNOVNA ŠOLA VELIKEGA PESNIKA           OSNOVNA ŠOLA VELIKEGA PESNIKA           OSNOVNA ŠOLA VELIKEGA PESNIKA           OSNOVNA ŠOLA VELIKEGA PESNIKA           OSNOVNA ŠOLA VELIKEGA PESNIKA           OSNOVNA ŠOLA ALA GRADU | mentor<br>R L<br>N R<br>B H<br>E V<br>M H<br>A L<br>J D<br>T J |                                                                                                    |           |         |

V vnosna polja se vnese priimek, ime, šola udeleženca in njegov mentor. S klikom na gumb Pošlji, se podatki shranijo na strežnik.

#### Uvoz podatkov

Podatke o udeležencih lahko uvozimo tudi s pomočjo pripravljene datoteke. Po kliku na menijsko rubriko Uvoz podatkov, se odpre obrazec za izbiro datoteke. Kliknemo na Izberi datoteko, v raziskovalcu izberemo ustrezno datoteko s podatki o udeležencih in jo s klikom na gumb Pošlji prenesemo na strežnik.

Datoteka z udeleženci mora imeti naslednje podatke ločene s podpičji:

- žrebna številka (lahko tudi prazno)
- priimek
- ime
- šola
- mentor

primer:

1;POPNDEKL;FRANCL;OSNOVNA ŠOLA NA KLANCU;JANEZ NOVAK

2;KOVAČOVA;MICKA;OSNOVNA ŠOLA TRATA;PEPCA MIKLAVŽ

#### Žreb

Po kliku na menijsko rubriko Žreb se takoj izvede žreb startnih številk in izpiše tabela z vsemi podatki z možnostjo popravljanja in brisanja vnosov.

#### Skupine

S klikom na menijsko rubriko Skupine (na desni strani menijske vrstice), se izpiše obrazec, kjer lahko udeležencem dodelimo številko skupine.

| 🕼 Kolesarsko te       | ekmovanje                                                                                                    | × 🗵           | Kolesar | sko tekmovanje 🗙 🕂 🕂                       |          |
|-----------------------|----------------------------------------------------------------------------------------------------|---------------|---------|--------------------------------------------|----------|
| $\leftrightarrow$ > C | 🕜 🔒 maks                                                                                                    | specar.si/kol | esar.ph | p?id=skupine                               |          |
| Domov \               | Vožnja Po                                                                                                    | oligon        | Skup    | p <b>ine Odjava</b> admin Testno (gesla: t | estno) * |
| Koles                 | at makepeara () kernerik at kernerik kernerikernerikernerik kernerik kernerik kernerik kernerik ke |               |         |                                            |          |
| žrebna št             | t. skupina                                                                                                    | priimel       | c ime   | šola                                       | mentor   |
| 1                     | 1 -                                                                                                    | ] G           | J       |                                            | ST       |
| 2                     | 1                                                                                                    | јк<br>].      | J       | OSNOVNA SOLA DOLINA                        | JD       |
| 3                     | 1                                                                                                    | ] A<br>] .    | Т       | OSNOVNA SOLA NA KLANCU                     | ST       |
| 4                     | 1                                                                                                    | ] A<br>] -    | S       | OSNOVNA SOLA OB CESTI                      | SS       |
| 5                     | 1                                                                                                    | J R<br>I v    | L       | OSNOVNA SOLA NA GRADU                      | TJ       |
| 6                     | 1                                                                                                    | S             | М       | OSNOVNA SOLA NA GRADU                      | TJ       |
| 7                     | 1                                                                                                    | G             | Т       | OSNOVNA ŠOLA POD MOSTOM                    | ΗV       |
| 8                     | 1                                                                                                    | A             | М       | OSNOVNA ŠOLA DOLINA                        | JD       |
| 9                     | 1                                                                                                    | S             | J       | OSNOVNA ŠOLA OB REKI                       | MO       |
| 10                    | 1                                                                                                    | н             | В       | OSNOVNA ŠOLA VELIKEGA PESNIKA              | ΜH       |
| 11                    | 1                                                                                                    | E             | R       | OSNOVNA ŠOLA POD MOSTOM                    | ΗV       |
| 12                    | 1                                                                                                    | Р             | Е       | OSNOVNA ŠOLA POD DREVESOM                  | N R      |
| 13                    | 1                                                                                                    | G             | G       | OSNOVNA ŠOLA OB HUDOURNIKU                 | AL       |
| 14                    | 1                                                                                                    | Š             | G       | OSNOVNA ŠOLA OB HUDOURNIKU                 | AL       |
| 15                    | 1                                                                                                    | Š             | S       | OSNOVNA ŠOLA POD MOSTOM                    | N R      |
| 16                    | 2                                                                                                    | Z             | F       | OSNOVNA ŠOLA NA HRIBU                      | RL       |
| 17                    | 2                                                                                                    | м             | Ž       | OSNOVNA ŠOLA OB REKI                       | MO       |
| 18                    | 2                                                                                                    | R             | м       | OSNOVNA ŠOLA OB HUDOURNIKU                 | AL       |
| 19                    | 2                                                                                                    | z             | м       | OSNOVNA ŠOLA POD DREVESOM                  | N R      |
| 20                    | 2                                                                                                    | м             | 1       | OSNOVNA ŠOLA SPODNJA DOBRAVA               | MP       |

Po kliku na gumb Nastavi (pod tabelo), se izpiše tabela z novo nastavljenimi oznakami skupin.

Ob kliku na menijsko rubriko Skupine na desni strani menijske vrstice, se izpišejo udeleženci po ločenih skupinah.

#### Ocenjevalni obrazci

#### Ocenjevalni obrazec za vožnjo

Po kliku na menijsko rubriko Vožnja se izpiše ocenjevalni obrazec za tiskanje. Na njem je tudi QR koda, ki jo ocenjevalec vožnje lahko poskenira, da mu odpre spletno stran za vnos ocen.

| 🖗 Kolesa  | rsko tek                               | movanj                 | e                       | ×                            |                 | Koles         | arsko te   | kmova     | nje            |                    | ×                  | +              |           |                 |                                       |                   |                                     |           |      |      |               |        |       |        |         |         |       |        |            | 0    | / -<br>~ ~   |      | >    |
|-----------|----------------------------------------|------------------------|-------------------------|------------------------------|-----------------|---------------|------------|-----------|----------------|--------------------|--------------------|----------------|-----------|-----------------|---------------------------------------|-------------------|-------------------------------------|-----------|------|------|---------------|--------|-------|--------|---------|---------|-------|--------|------------|------|--------------|------|------|
|           |                                        | s<br>ožni              | i mak                   | speca                        | r.si/ko         | sku           | npride     |           | dia            | inja               | admir              | n Tost         | no (c     | uosla:          | tostr                                 | o) *              |                                     | Skunino Ž | Žreh | Llvo | oz pod        | latkov | Ročni | vnos n | odatkov | Prizna  | nia k | (ončai | Statistika | Rozi | צ צ<br>ltati | Pošo | ah 🖉 |
| Kol<br>Oc | esa<br>Cel                             | nrsk<br>nje<br>jev     | ev<br>val               | al<br>ec                     | mc<br>ni<br>št. | ova<br>lis    | nje<br>st  | - \       | VO             | )Žľ                | nja                |                |           | jesia.          | tesu                                  | 0)                |                                     |           |      |      | <i>iz</i> pou | latkov | KOCHI | vios p | odatkov | FILZING | ija r |        | Statistika | Rezu | intau        |      | an   |
| Št        | Neupoštevanje znakov - označb - pravil | Nepravilno razvrščanje | Nepravilno prehitevanje | Nepravilno nakazovanje smeri | Izsiljevanje    | Predvidevanje | Opazovanje | Pozornost | Tehnika vožnje | Varnostna razdalja | Neprimerna hitrost | Počasna vožnja | Zavijanje | Dinamika vožnje | Vozni, prometni pas, kolesarska cesta | Potiskanje kolesa | Diskvalifikacija (nesreča, varnost) | Skupaj    |      |      |               |        |       |        |         |         |       |        |            |      |              |      |      |
|           |                                        |                        |                         | 3                            | 30              |               |            |           |                | 20                 |                    |                |           | 10              |                                       |                   |                                     |           |      |      |               |        |       |        |         |         |       |        |            |      |              |      |      |
|           |                                        |                        |                         |                              |                 |               |            |           |                |                    |                    |                |           |                 |                                       |                   |                                     |           |      |      |               |        |       |        |         |         |       |        |            |      |              |      |      |
|           |                                        |                        |                         |                              |                 |               |            |           |                |                    |                    |                |           |                 |                                       |                   |                                     |           |      |      |               |        |       |        |         |         |       |        |            |      |              |      |      |
|           |                                        |                        |                         |                              |                 |               |            |           |                |                    |                    |                |           |                 |                                       |                   |                                     |           |      |      |               |        |       |        |         |         |       |        |            |      |              |      |      |
|           |                                        |                        |                         |                              |                 |               |            |           |                |                    |                    |                |           |                 |                                       |                   |                                     |           |      |      |               |        |       |        |         |         |       |        |            |      |              |      |      |
|           |                                        |                        |                         |                              |                 |               |            |           |                |                    |                    |                |           |                 |                                       |                   |                                     |           |      |      |               |        |       |        |         |         |       |        |            |      |              |      |      |
|           |                                        |                        |                         |                              |                 |               |            |           |                |                    |                    |                |           |                 |                                       |                   |                                     |           |      |      |               |        |       |        |         |         |       |        |            |      |              |      |      |

Obrazec se natisne s pomočjo ukaza za tiskanje v brskalniku:

| 🖗 Kolesarsko tekmovanje 🛛 🗙 💽 Kolesarsko tekmo                                                                              | ovanje ×  +                                                                                                    |                  | _                      | v -                                                 | - 0 X                |
|----------------------------------------------------------------------------------------------------|----------------------------------------------------------------------------------------------------|------------------|------------------------|-----------------------------------------------------|----------------------|
| ← → C ☆ 🔒 makspecar.si/kolesar.php?id=ob                                                                                    | vrazecvoznja                                                                                                    |                  |                        | 0 🖻 🛊                                               | ) 🛛 🕐 🗄              |
| Domov Vožnja Poligon                                                                                                    | Kolesarsko tekmovanje                                                                                                    | Natisni          | 1 list papir           | Nov zavihek<br>Novo okno                            | CTRL + T<br>CTRL + N |
| Kolesarsko tekm                                                                                                    | Ocenjevalni list - vožnja Stala<br>Ocenjevalc št Distribution                                                                                                    | Cilj             | RICOH Aficio SP C232 🔻 | Zgodovina<br>Prenosi                                | CTRL + J             |
|                                                                                                    | Developing                                                                                                    | Strani<br>Kopije | Vse 👻                  | Zaznamki<br>Google Upravitelj gesel 🛛<br>Razširitve | ovo<br>>             |
| Ocenjevalni                                                                                                    | theory to the second second se | Barvno           | Barvno                 | Povečaj – 110 9<br>Natisni<br>Predvajanje           | 6 * []<br>CTRL + P   |
| Ocenjevalec st                                                                                                    |                                                                                                    | Več nastavitev   |                        | Iskanje<br>Več orodij                               | CTRL + F             |
| Neupos                                                                                                    |                                                                                                    |                  |                        | Nastavitve<br>Pomoč                                 | ipilaj Prilepi       |
| Ne                                                                                                    |                                                                                                    |                  |                        | Izhod                                               |                      |
| Izsijevanje<br>ravilno nakazovanje smeri<br>Nepravilno prehitevanje<br>Nepravino razvršžanje<br>je znakov - označb - pravil | Implicit                                                                                                    |                  |                        |                                                     |                      |
| 30                                                                                                    |                                                                                                    |                  | Natisni Prekliči       |                                                     |                      |
|                                                                                                    |                                                                                                    |                  |                        | _                                                   |                      |

#### Ocenjevalni obrazec za poligon

Po kliku na menijsko rubriko Poligon se izpiše ocenjevalni obrazec za tiskanje. Na njem je tudi QR koda, ki jo ocenjevalec poligona lahko poskenira, da mu odpre spletno stran za vnos ocen.

| 🖗 Koles                  | arsko tekmovanje × +                                   |                   |               |                 | ~ - | D X      |
|--------------------------|--------------------------------------------------------|-------------------|---------------|-----------------|-----|----------|
| $\leftarrow \rightarrow$ | C 🏠 🔒 makspecar.si/kolesar.php?id                      | d=obrazecpoligo   | in            |                 | @ ☆ | 🗆 🏶 i    |
| Domo                     | v Vožnja Poligon Skupine (                             | <b>Odjava</b> adr | nin Testno (g | esla: testno) * |     | Po šolah |
| Kol<br>Oc<br>Tel         | esarsko tekmovanje<br>cenjevalni list -<br>kmovalec št | polig             | on            |                 |     |          |
| 6<br>7                   |                                                        |                   |               |                 |     |          |
| št                       | ovira                                                  | 5 točk            | 10 točk       | 30 točk         |     |          |
| 1                        | Start                                                  |                   |               |                 |     |          |
| 2                        | Neenakomeren slalom                                    |                   |               |                 |     |          |
| 3                        | Prehodna vrata                                         |                   |               |                 |     |          |
| 4                        | Ozka deska                                             |                   |               |                 |     |          |
| 5                        | Razmaknjen slalom                                      |                   |               |                 |     |          |
| 6                        | Kratka ožina                                           |                   |               |                 |     |          |

Obrazec se natisne s pomočjo ukaza za tiskanje v brskalniku.

#### Popravljanje vnesenih podatkov

Ko vodja tekmovanja klikne menijsko rubriko Domov, ima na voljo ukaza Popravi in Pokaži.

| 🖗 Kolesarsko tekmovanje 🗙 🕂                                                                                                    | × - | □ ×   |
|----------------------------------------------------------------------------------------------------|-----|-------|
| ← → C ☆ 🔒 makspecar.si/kolesar.php                                                                                                 | ₫ ✿ | i 🏶 i |
| Domov Vožnja Poligon Skupine Odjava admin Testno (gesla: testno) *                                                                 |     |       |
| Kolesarsko tekmovanje                                                                                                    |     |       |
| Popravi Pokaži                                                                                                    |     |       |
| tekmovanje datum kraj vodja vnos Poglej<br>Kaj veš o prometu - ljubljanako 24.5.2023. Ljubljana Črnuče Tina Kovač zaključen Izberi |     |       |
| Pietekla tekmovanja - 1                                                                                                    |     |       |
|                                                                                                    |     |       |
|                                                                                                    |     |       |
|                                                                                                    |     |       |
|                                                                                                    |     |       |
|                                                                                                    |     |       |
|                                                                                                    |     |       |
|                                                                                                    |     |       |
|                                                                                                    |     |       |

Po kliku na povezavo Popravi, se izpiše obrazec s trenutnimi podatki o tekmovanju. Vsebino celic se lahko spremeni in po kliku na Popravi se podatki shranijo na strežnik.

| ← → C ☆ 🔒 makspecar.si/ | ′kolesar.php?id=popravit&tekma= | =1                       |               |         |
|-------------------------|---------------------------------|--------------------------|---------------|---------|
| Domov Vožnja Poligon S  | S <b>kupine Odjava</b> admin    | Testno (gesla: testno) * |               |         |
| Kolesarsko tekmo        | vanje                           |                          |               |         |
| tekmovanje              | datum                           | kraj                     | vodja         |         |
| Testno (gesla: testno)  | 24.5.2015                       | Najlepši kraj            | Vlado Cestnik | Popravi |

Po kliku na Pokaži, se izpišejo zadnje vnesene spremembe ocen. Te se pobrišejo po kliku na menijsko rubriko Rezultati, ki dejansko potrdi vnesene ocene in popravke.

V tej tabeli ima vodja tekmovanja na voljo:

- vnos rezultatov predpisov (klik na predpisi v glavi tabele ali na število v stolpcu predpisi)
- ogled rezultatov vožnje za vse (klik na vožnja v glavi tabele)
- ogled rezultatov na poligonu za vse (klik na poligon v glavi tabele)
- vnos ocene vožnje (klik na kazenske točke v stolpcu vožnja)
- vnos ocene poligona (klik na kazenske točke v stolpcu poligon)
- popravljanje podatkov udeleženca (klik na Popravi v vrstici udeleženca)
- brisanje udeleženca (klik na Briši v vrstici udeleženca)

| 🤹 к   | olesarsko t                  | ekmovanje         |        | × +                              |              |        |         |        |         |                                                                            | $\sim$    | -     |       | × |
|-------|------------------------------|-------------------|--------|----------------------------------|--------------|--------|---------|--------|---------|----------------------------------------------------------------------------|-----------|-------|-------|---|
| ← -   | > C                          |                   | maksp  | ecar.si/kolesar.php?id=2&tekma=1 |              |        |         |        |         |                                                                            | ė 1       | 2 0   | 1 🛞   | ÷ |
| Don   | nov V                        | ožnia I           | Polia  | on Skupine Odiava adminitestr    | io (gesla: t | estno) |         |        |         | Skupine Žreb Uvoz podatkov Ročni vnos podatkov Priznania Končai Statistika | a Rezulta | ti Po | šolah |   |
| 0.011 |                              | ozija i           | ong    | on okapine odjata                |              | ,      |         |        |         |                                                                            |           |       |       |   |
| K     | olesa                        | rsko <sup>-</sup> | tek    | movanje                          |              |        |         |        |         |                                                                            |           |       |       |   |
|       |                              |                   |        | ,                                |              | /      |         | 1      |         |                                                                            |           |       |       |   |
| Tek   | movanje<br>i Natler          | e: Testno         | (gesla | a: testno)                       |              |        | /       |        |         |                                                                            |           |       |       |   |
| Voo   | j: <b>Najiej</b><br>Ija tekm | ovanja: V         | ado C  | Cestnik                          |              |        | / .     |        |         |                                                                            |           |       |       |   |
| žr    | ebna št.                     | priimek           | ime    | šola                             | predpisi     | vožnja | poligon | mentor | popravi | briši                                                                      |           |       |       |   |
|       | 1                            | G                 | J      | OSNOVNA ŠOLA NA KLANCU           | 50           | 180    | 3       | \$1    | Popravi | Briši                                                                      |           |       |       |   |
|       | 2                            | К                 | J –    | OSNOVNA ŠOLA DOLINA              | 30           | 30     | 70      | LD.    | Popravi | Briši                                                                      |           |       |       |   |
|       | 3                            | Α                 | т      | OSNOVNA ŠOLA NA KLANCU           | 10           | 60     | 55      | S I    | Popra i | Briši                                                                      |           |       |       |   |
|       | 4                            | А                 | S      | OSNOVNA ŠOLA OB CESTI            | 40           | DSQ    | 135     | S S    | Popravi | Briši                                                                      |           |       |       |   |
|       | 5                            | R                 | L -    | OSNOVNA ŠOLA NA GRADU            | 0            | 60     | 100     | ТJ     | Popravi | Briši                                                                      |           |       |       |   |
|       | 6                            | Š                 | м      | OSNOVNA ŠOLA NA GRADU            | 20           | 310    | 100     | ТJ     | Popravi | Briši                                                                      |           |       |       |   |
|       | 7                            | G                 | Т      | OSNOVNA ŠOLA POD MOSTOM          | 0            | 130    | 90      | ΗV     | Popravi | Briši                                                                      |           |       |       |   |
|       | 8                            | Α                 | м      | OSNOVNA ŠOLA DOLINA              | 40           | 130    | 50      | JD     | Popravi | Briši                                                                      |           |       |       |   |
|       | 9                            | S                 | J -    | OSNOVNA ŠOLA OB REKI             | 60           | DSQ    | 55      | мо     | Popravi | Briši                                                                      |           |       |       |   |
|       | 10                           | н                 | В      | OSNOVNA ŠOLA VELIKEGA PESNIKA    | 20           | 180    | 105     | МH     | Popravi | Briši                                                                      |           |       |       |   |
|       | 11                           | E                 | R      | OSNOVNA ŠOLA POD MOSTOM          | 10           | 200    | 60      | нv     | Popravi | Briši                                                                      |           |       |       |   |
|       | 12                           | Р                 | Е      | OSNOVNA ŠOLA POD DREVESOM        | 40           | 180    | 190     | N R    | Popravi | Briši                                                                      |           |       |       |   |
|       | 13                           | G                 | G      | OSNOVNA ŠOLA OB HUDOURNIKU       | 50           | 150    | 35      | A L    | Popravi | Briši                                                                      |           |       |       |   |
|       | 14                           | Š                 | G      | OSNOVNA ŠOLA OB HUDOURNIKU       | 20           | DSQ    | 80      | AL     | Popravi | Briši                                                                      |           |       |       |   |
|       | 15                           | Š                 | S      | OSNOVNA ŠOLA POD MOSTOM          | 20           | 10     | 120     | N R    | Popravi | Briši                                                                      |           |       |       |   |
|       | 16                           | Z                 | F      | OSNOVNA ŠOLA NA HRIBU            | 50           | 80     | 60      | R L    | Popravi | Briši                                                                      |           |       |       |   |
|       | 17                           | М                 | Ž      | OSNOVNA ŠOLA OB REKI             | 20           | 150    | 110     | мо     | Popravi | Briši                                                                      |           |       |       |   |
|       | 18                           | R                 | м      | OSNOVNA ŠOLA OB HUDOURNIKU       | 170          | 290    | 105     | A L    | Popravi | Briši                                                                      |           |       |       |   |
|       | 19                           | Z                 | м      | OSNOVNA ŠOLA POD DREVESOM        | 10           | 100    | 130     | N R    | Popravi | Briši                                                                      |           |       |       |   |
|       | 20                           | М                 | L      | OSNOVNA ŠOLA SPODNJA DOBRAVA     | 170          | DSQ    | 160     | M P    | Popravi | Briši                                                                      |           |       |       |   |
|       | 21                           | н                 | R      | OSNOVNA ŠOLA NA SENIKU           | 0            | 30     | 100     | ВН     | Popravi | Briši                                                                      |           |       |       |   |
|       | 22                           | Ž                 | т      | OSNOVNA ŠOLA POD MOSTOM          | 0            | 60     | 90      | ΗV     | Popravi | Briši                                                                      |           |       |       |   |
|       | 23                           | P                 | P      | OSNOVNA ŠOLA OB REKL             | 70           | 120    | 100     | мо     | Popravi | Briši                                                                      |           |       |       |   |

#### Končanje tekmovanja

Po kliku na menijsko rubriko Končaj, se vodji tekmovanja odpre obrazec, kjer lahko:

- določi dodatne kriterije za razvrstitev tekmovalcev,
- konča vnos podatkov (onemogoči vnos ocen ocenjevalcev)
- zaključi tekmovanje (onemogoči vsakršno spreminjanje podatkov za to tekmovanje)

| Kolesarsko tekmovanje × +                                                                                                    | ∨ - □ ×                                                                                       |
|----------------------------------------------------------------------------------------------------|-----------------------------------------------------------------------------------------------|
| ← → C ☆ @ makspecar.si/kolesar.php?id=koncaj                                                                                                   | ල 🖈 🖬 🌒 :                                                                                     |
| Domov Vožnja Poligon Skupine Odjava admin Testno (gesla: testno)                                                                               | Skupine Žreb Uvoz podatkov Ročni vnos podatkov Priznanja Končaj Statistika Rezultati Po šolah |
| Kolesarsko tekmovanje                                                                                                    |                                                                                               |
| □ upoštevaj dodatne kriterije<br>1. vožnja<br>2. predpisi                                                                                      |                                                                                               |
| Če odkljukate spodnjo kljukico, ocenjevalci ne bodo mogli več vnašati rezultatov.<br>🗆 končaj vnos                                             |                                                                                               |
| Če odkljukate spodnjo kljukico, se bo tekmovanje zaključilo in zaprio za vnos.<br>Ne bo već mogože vnašati popravkovi<br>I zaključi teknovanje |                                                                                               |
|                                                                                                    |                                                                                               |
|                                                                                                    |                                                                                               |
|                                                                                                    |                                                                                               |
|                                                                                                    |                                                                                               |
|                                                                                                    |                                                                                               |
|                                                                                                    |                                                                                               |
|                                                                                                    |                                                                                               |
|                                                                                                    |                                                                                               |
|                                                                                                    |                                                                                               |

#### Priznanja

S klikom na menijsko rubriko Priznanja lahko vodja tekmovanja kreira priznanja za tisk na obrazce (diplome) ali pa pripravi diplome. Priznanja se shranijo v PDF datoteko.

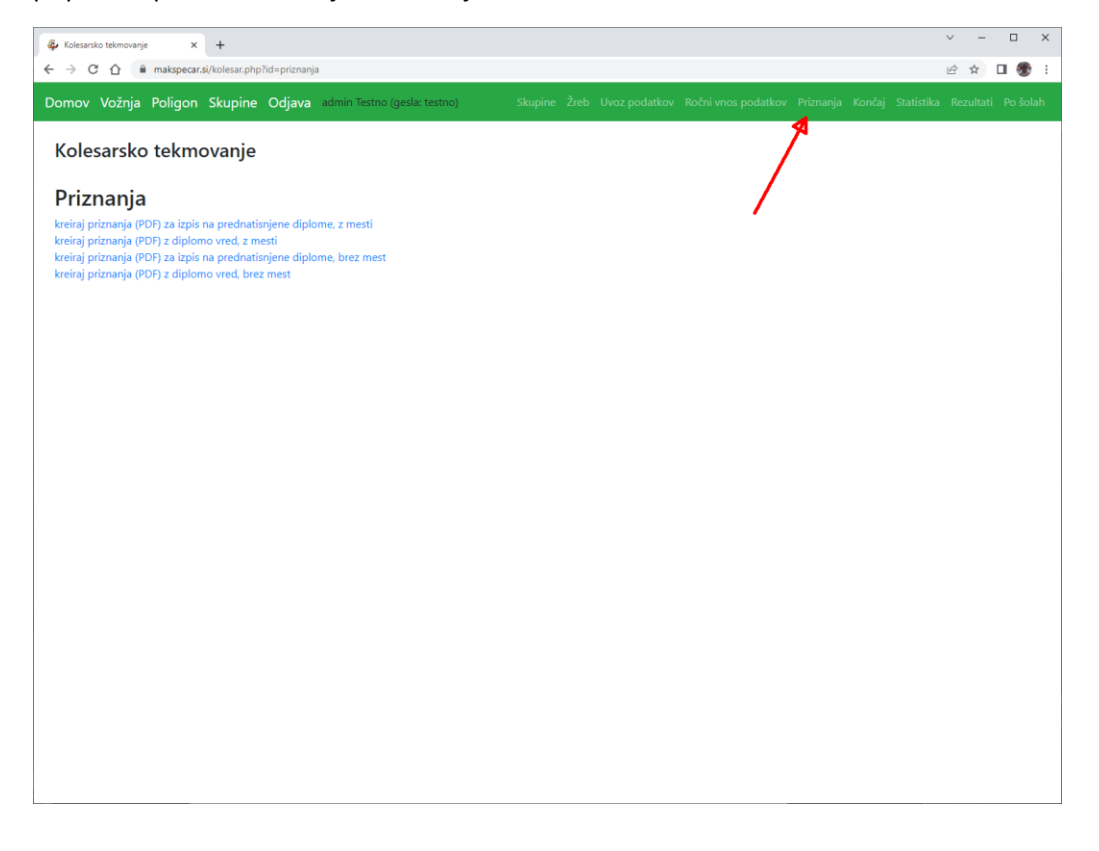

#### Odjava

Po končanem tekmovanju se vodja tekmovanja odjavi s klikom na menijsko rubriko Odjava.

### Administrator spletnega mesta

Administrator spletnega mesta ima na voljo vse ukaze kot vodja tekmovanja, poleg tega pa še vnos novega tekmovanja in brisanje podatkov tekmovanja.

#### Novo tekmovanje

Po prijavi za administratorja se izpiše obrazec za vnos novega tekmovanja:

| Kolesarsko tekmovanje × +               |                     |                             |                   |           |        | ~              | -        |
|-----------------------------------------|---------------------|-----------------------------|-------------------|-----------|--------|----------------|----------|
| → C ① 🏦 makspecar.si/kolesar.ph         | qr                  |                             |                   |           |        | <b>0</b> 7 🖻 1 | <u>ک</u> |
| omov Vožnja Poligon Skupine             | <b>e Odjava</b> adm | inistrator Testno (gesla: 1 | testno) Skupine Ž |           |        |                |          |
| Kolesarsko tekmovanje<br>Popravi Pokaži | 9                   |                             |                   |           |        |                |          |
| tekmovanje                              | datum               | kraj                        | vodja             | vnos      | Poglej |                |          |
|                                         |                     |                             |                   |           |        |                |          |
| gesio za admin:                         |                     |                             |                   |           |        |                |          |
| gesio za voznja'i:                      |                     |                             |                   |           |        |                |          |
| gesio za voznjaz:                       |                     |                             |                   |           |        |                |          |
| gesio za vożnja3:                       |                     |                             |                   |           |        |                |          |
| geslo za vožnja4:                       |                     |                             |                   |           |        |                |          |
| geslo za vožnja5:                       | _                   |                             |                   |           |        |                |          |
| geslo za vožnja6:                       |                     |                             |                   |           |        |                |          |
| geslo za vožnja7:                       |                     |                             |                   |           |        |                |          |
| geslo za vožnja8:                       |                     |                             |                   |           |        |                |          |
| geslo za vožnja9:                       |                     |                             |                   |           |        |                |          |
| geslo za poligon1:                      |                     |                             |                   |           |        |                |          |
| geslo za poligon2:                      |                     |                             |                   |           |        |                |          |
| geslo za predpisi1:                     |                     |                             |                   |           |        |                |          |
| geslo za predpisi2:                     |                     |                             |                   |           |        |                |          |
|                                         |                     |                             |                   | Dodaj     |        |                |          |
| Kaj veš o prometu - ljubljansko         | 24.5.2023           | Ljubljana Črnuče            | Tina Kovač        | zaključen | Izberi |                |          |
|                                         |                     |                             |                   |           |        |                |          |
| Pretekla tekmovanja - 1                 |                     |                             |                   |           |        |                |          |

Administrator vpiše podatke tekmovanja in določi gesla za uporabnike tekmovanja: za vodjo tekmovanja in ocenjevalce. S tem prepreči, da bi isti uporabniki lahko spreminjali podatke drugih tekmovanj.

Administrator si gesla za tekmovanje lahko ogleda tako, da gre s kazalcem miške preko imena tekmovanja.